## Настройка роутера ZyXEL Keenetic

Зайдите в настройки роутера в браузере по адресу <u>192.168.1.1</u>.

Введите стандартный логин и пароль, указанный в инструкции к роутеру (либо на оборотной стороне самого роутера).

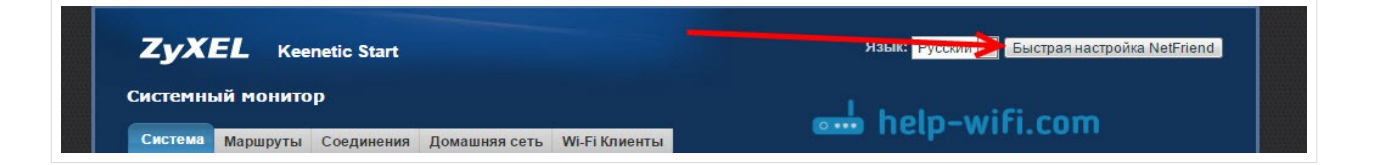

После обновления прошивки к версии v2.04(AAKV.1)C6 и более новой (у вас уже может стоять эта версия), с помощью специального мастера "Быстрая настройка NetFriend" можно настроить соединение с провайдером намного проще. Там уже можно выбрать страну, регион (город), провайдера и задать нужные параметры. Если у вас есть кнопка "Быстрая настройка NetFriend" в панели управления, то нажимайте ее и переходите к пошаговой настройке. Если нет, то нужно обновить прошивку.

## Настройка соединения по технологии Динамический IP

Заходим в настройки, и выбираем пункт "Быстрая настройка". Если пункта "быстрая настройка" нет, то нужно сделать сброс настроек.

| Орега Орега Орега ZyXEL Keenetic Start - ZyX ×  Pедакт ↔  С  Ф (192.168.1.1/) | ировать запись «С 🗙 🕌 Настройка<br>I/nf.html | роутера ŻyXEI 🗙 📙 Как зайти в настройки ро 🗙 📙 Советы по настройке Wi 🗙 🛨                                                                                                    |
|-------------------------------------------------------------------------------|----------------------------------------------|----------------------------------------------------------------------------------------------------|
| ZyX                                                                           | EL Keenetic Start                            |                                                                                                    |
| 1                                                                             | Быстрая настройка NetFriend                  |                                                                                                    |
|                                                                               |                                              | Ваш интернет-центр еще не настроен, давайте настроим его прямо сейчас<br>Выберите «Быстрая настройка» для подключения к Интернету или перейдите в веб-<br>конфигуратор, чтобы получить доступ ко всем параметрам настройки интернет-центра. |
|                                                                               |                                              | 2<br>Веб-конфигуратор Быстраянастройка <b>help-wifi.com</b>                                                                                                    |

Так как по технологии "Динамический IP" роутер автоматически соединяется с интернетом, то он сразу предложит вам обновить прошивку, если есть новая. Нажимаем на кнопку "Обновить".

| ZyXEL Keenetic Start    |                                                                            |
|-------------------------|----------------------------------------------------------------------------|
| Подключение к Интернету |                                                                            |
|                         | Программные компоненты интернет-центра требуют обновления                  |
|                         | Щелкните «Обновить», чтобы интернет-центр загрузил и установил обновления. |
|                         |                                                                            |
|                         |                                                                            |
|                         |                                                                            |
|                         |                                                                            |
|                         |                                                                            |
|                         | обновить melp-wifi.com                                                     |

Ждем пока роутер сам загрузит прошивку, установит ее и перезагрузится. Когда вы увидите сообщение, что обновление компонентов завершено, нажимаем "Далее". В следующем окне маршрутизатор предложит на включить функцию "Интернет фильтр Яндекс.DNS". Если включить эту функцию, то роутер закроет доступ к сайтам, которые Яндекс считает вредоносными. Вы в любой момент сможете отключить, или включить эту функцию в настройках. Нажимаем Далее.

| ZyXEL Keenetic Start                                                                                                    |                                                                                                    |
|----------------------------------------------------------------------------------------------------|----------------------------------------------------------------------------------------------------|
| Подключение к Интернету                                                                                                    |                                                                                                    |
| Яндекс DNS — это сервис,<br>бесплатно предоставляемый<br>компанией Яндекс для вашей<br>безопасности в сети Интернет.<br>Пи попытке зайти на опасный<br>сайт вы увидите сообщение о<br>блокировке доступа. | Безопасный Интернет с Яндекс.DNS<br>Включите приложение «Интернет-фильтр Яндекс.DNS» для защиты домашних<br>смартфонов, планшетов и компьютеров от сайтов, распространяющих вредоносные<br>файлы и созданных с мошенническими намерениями.<br>Дополнительные настройки приложения доступны в веб-конфигураторе интернет-<br>центра. Там вы сможете включить фильтрацию сайтов для взрослых и выбрать<br>устройства домашней сети, для которых она будет применяться.<br>Включить приложение «Интернет-фильтр Яндекс.DNS»<br>Включить приложение «Интернет-фильтр Яндекс.DNS» |

Видим сообщение, что роутер настроен и соединение с интернетом установлено. Можете нажать на кнопку Веб-конфигуратор и перейти к настройкам Wi-Fi сети и т. д.

| Подключение к Интернету | Интернет-центр настроен                                                                                                    | и установил соединение с Интернетом                         |  |
|-------------------------|----------------------------------------------------------------------------------------------------|-------------------------------------------------------------|--|
|                         | Интернет-центр настроен                                                                                                    | и установил соелинение с Интернетом                         |  |
|                         |                                                                                                    | Интернет-центр настроен и установил соединение с Интернетом |  |
| hd                      | Вы можете выйти в Интернет прямо сейчас или перейти в веб-конфигуратор, чтобы настроить дополнительные функции интернет-центра. |                                                             |  |
|                         | Параметры подключения<br>Интернет-кабель:                                                                                       | Подключен                                                   |  |
|                         | МАС-адрес:                                                                                                    | Не используется                                             |  |
|                         | Парамотри ID                                                                                                    |                                                             |  |
|                         | DHCP-клиент:                                                                                                    | Включен                                                     |  |
|                         | ІР-адрес:                                                                                                    | 1811-14118-181                                              |  |
|                         | Маска подсети:                                                                                                    | 1981.081.081.0                                              |  |
|                         |                                                                                                    |                                                             |  |
|                         |                                                                                                    |                                                             |  |
|                         | · · · · · · · · · · · · · · · · · · ·                                                                                           |                                                             |  |
|                         | Веб-конфигуратор Вы                                                                                                    | йти в Интернет ПСІР-WIFI.COM                                |  |

## Настройка Wi-Fi сети и установка пароля

Настроить Wi-Fi сеть можно на вкладке "Wi-Fi сеть". Я рекомендую задать только новое имя сети и пароль. Пароль должен быть минимум 8 символов. Придумайте пароль, и обязательно запишите его. Остальные настройки можно не менять, оставить как на скриншоте ниже. Не забудьте нажать на кнопку "Применить", что бы сохранить настройки.

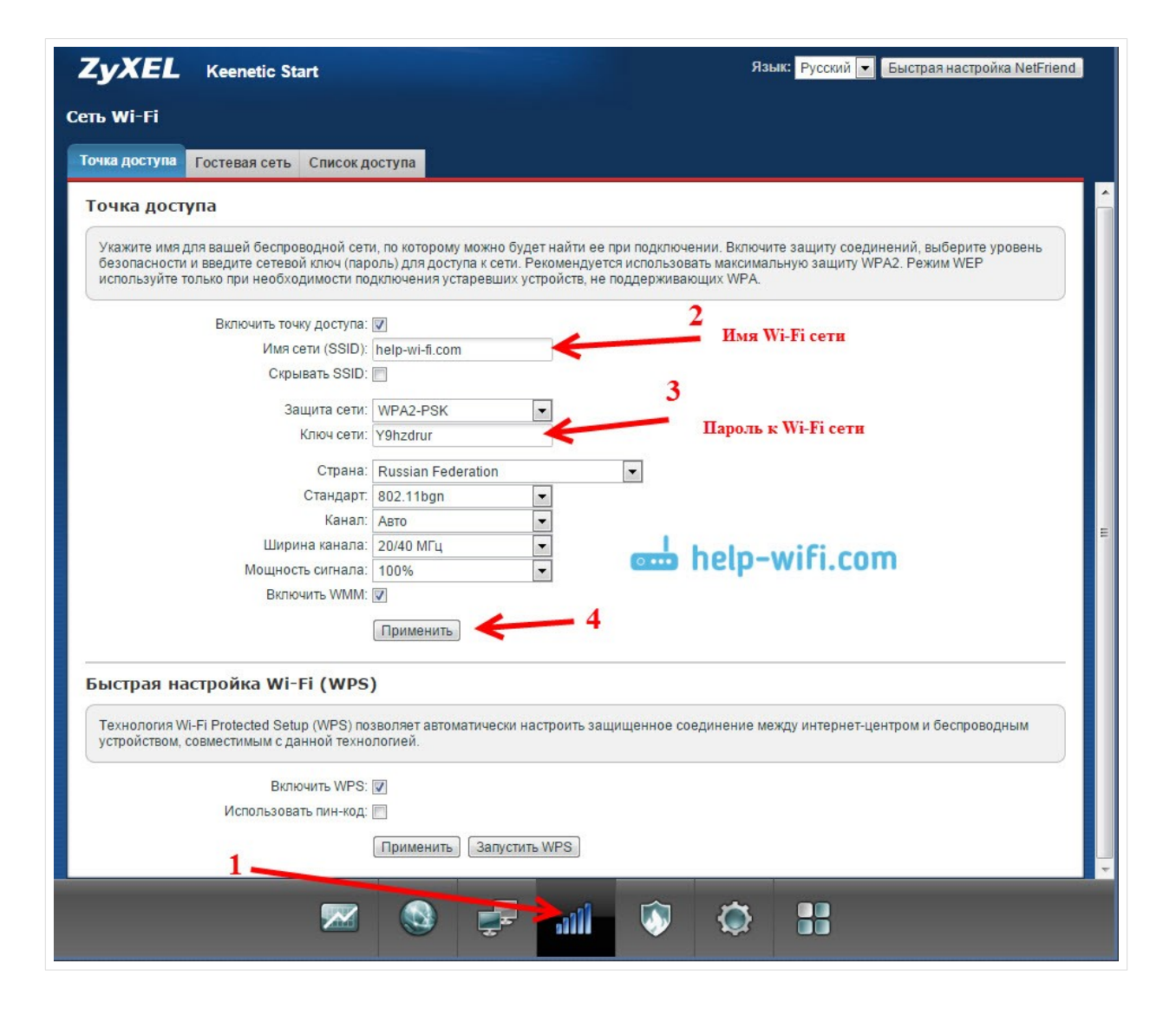